These instructions will help you to install the Microsoft Office update required to fix issues resulting from Microsoft's September 2016 update, which impacted some of the tools and features in EngineRoom Excel. To get the recently released 'fixed' update:

- 1. Open Excel
- 2. Go to File > Account

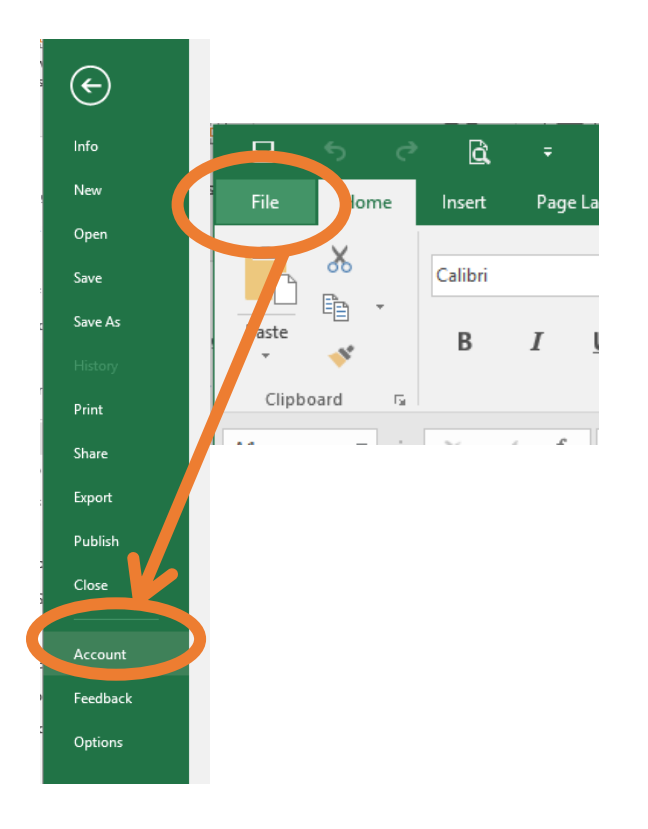

3. Click Update Options > Update Now

NOTE: If your Build number ends in a number less than .2054, you most likely have been affected by the Microsoft Update. You will need to update to Build 2054 or higher for the Microsoft fix.

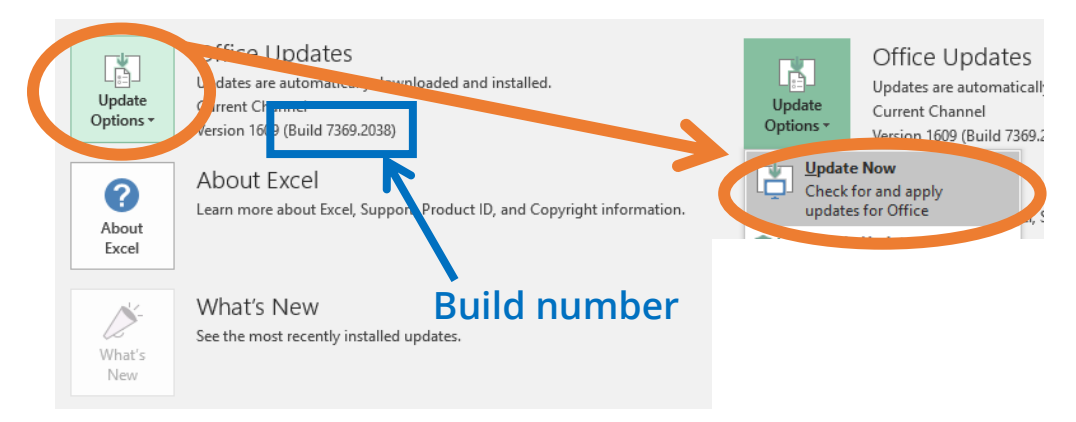